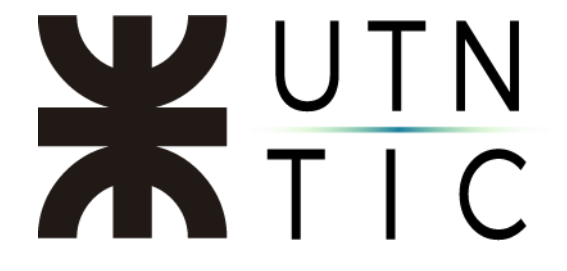

## Instructivo para la instalación de Office Suite

(Word, Excel, PowerPoint, Outlook, OneDrive, Skype Empresarial, Publisher, Access)

Paso 1: Acceso al portal

El usuario necesitará ingresar con su cuenta de correo institucional al portal de la Universidad. (<u>http://portal.utn.edu.ar</u>)

| Microsoft         | :               |  |
|-------------------|-----------------|--|
| niciar sesio      | ón              |  |
| jfernandez@re     | c.utn.edu.ar    |  |
|                   | Siguiente       |  |
| ¿No puede accede  | er a su cuenta? |  |
| No tiene una cuer | nta? Cree una.  |  |

| Microsoft                 | a area uto edu ar |  |  |  |  |  |  |  |  |
|---------------------------|-------------------|--|--|--|--|--|--|--|--|
| Jiernandez                | z@rec.utn.edu.ar  |  |  |  |  |  |  |  |  |
| Escribir contraseña       |                   |  |  |  |  |  |  |  |  |
| •••••                     |                   |  |  |  |  |  |  |  |  |
| Atrás                     | Iniciar sesión    |  |  |  |  |  |  |  |  |
| He olvidado mi contraseña |                   |  |  |  |  |  |  |  |  |

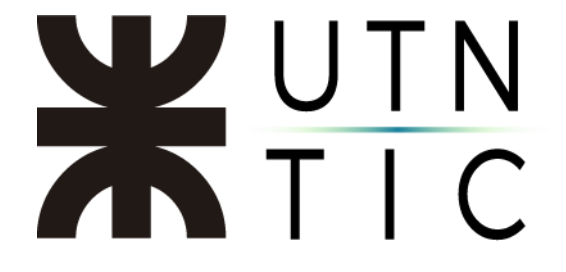

Paso 2: Descarga e Instalación

Para poder utilizar el servicio de Skype Empresarial, el usuario necesitará instalar el paquete Microsoft Office 2016 asociado a su cuenta institucional.

| III Office 3              | 65 0 0 0 0                   |                     | 00000    | 0000  | 000000     | 00000      | UNIVERSIDAT<br>TECNOLÓGIC<br>NACIONAL | A)(()()()() | 000                                                    | 000000                                                                                                    | <u> </u>                          |                               |
|---------------------------|------------------------------|---------------------|----------|-------|------------|------------|---------------------------------------|-------------|--------------------------------------------------------|----------------------------------------------------------------------------------------------------|-----------------------------------|-------------------------------|
|                           | Buenas tardes, Javier Martín |                     |          |       |            |            |                                       |             | D Buscar en las aplicaciones, los documentos, los cont |                                                                                                    |                                   |                               |
|                           |                              | Aplicaciones        |          |       |            |            |                                       |             |                                                        | Instalar las aplicaciones de Office $ \lor$                                                                                            |                                   |                               |
|                           |                              | Outlook             | OneDrive | Word  | Excel      | PowerPoint | OneNote                               | SharePoint  | Teams                                                  | Sway                                                                                                    | F                                 | Administraci<br>ón            |
| Buenas                    | tarde                        | s, Javie            | er Mar   | tín   |            |            |                                       | م           | Buscar e                                               | n las aplicacione                                                                                                    | es, los docum                     | entos, los cont               |
| Aplicacio                 | nes                          |                     |          |       |            |            |                                       |             |                                                        | Instalar las                                                                                                    | aplicaciones                      | de Office $$                  |
| 0                         | <u>a</u>                     | w                   |          | xI    | P          | N          | S                                     | TB          | $\overline{\uparrow}$                                  | Office 2016<br>Incluye Word, Ex<br>Outlook, OneDri                                                                                     | cel, PowerPoin<br>ve for Business | t, OneNote,<br>s y mucho más. |
| Outlook<br>Explorar todas | OneDrive<br>sus aplicacion   | Wornes $ ightarrow$ | rd E     | Excel | PowerPoint | OneNote    | SharePoint                            | Teams       | $\rightarrow$                                          | Otras opciones de instalación<br>Instala otro idioma, la versión de 64 bits u<br>otras aplicaciones disponibles con tu<br>suscripción. |                                   |                               |
| Documen                   | itos                         |                     |          |       |            |            |                                       |             |                                                        | ↑ Cargar y                                                                                                    | abrir                             | Nuevo 🗸                       |

IMPORTANTE: Por defecto, el sistema descargará la versión compatible con Windows de 32 bits, si usted tiene instalada la versión de 64 bits, deberá ingresar a *"Otras opciones de Instalación"* para descargar el instalador apropiado.

## **X**UTN TIC

| 0  | 1 | ٠, | ٠, |    |   |  |
|----|---|----|----|----|---|--|
| () | ÷ | ۰  | 1  | -  | 0 |  |
|    | ч |    | I  | с. | e |  |
|    |   |    |    | _  | _ |  |

Administrar instalaciones

¿Desea desactivar Office en un equipo e instalarlo en otro? Vaya a Mi cuenta > Estado de instalación.

Instalar Office 365 ProPlus con las nuevas aplicaciones de 2016 ¿Qué ha ocurrido con Office 2013?

Esto instalará las siguientes aplicaciones en el equipo: Word, Excel, PowerPoint, OneNote, Access, Publisher, Outlook, Skype Empresarial, OneDrive para la Empresa

| w                                                                                                    | x∎             | P                 | N       | A                         | P                 | 0       | S                    | <b></b>                        |  |
|----------------------------------------------------------------------------------------------------|----------------|-------------------|---------|---------------------------|-------------------|---------|----------------------|--------------------------------|--|
| Word                                                                                                    | Excel          | PowerPoint        | OneNote | Access                    | Publisher         | Outlook | Skype<br>Empresarial | OneDrive<br>para la<br>Empresa |  |
| ldioma:<br>español (Españ                                                                                                    | a, alfab etiza | ación internacior | nal) 🖂  | Versión:<br>Opciones de v | ersión de 32 bits |         |                      |                                |  |
| ¿No ve el idioma que quiere usar? Instale uno de los idiomas de la lista anterior y, a continuación, instale un paquete accesorio de idioma. Los idiomas adicionales y los paquetes de<br>accesorios de idiomas no se tienen en cuenta para el límite de instalaciones. |                |                   |         |                           |                   |         |                      |                                |  |
| Revisar requisitos del sistema<br>Solucionar problemas de instalación                                                                                                    |                |                   |         |                           |                   |         |                      |                                |  |
| Instalar                                                                                                    | >              |                   |         |                           |                   |         |                      |                                |  |

## Solo unos pasos más...

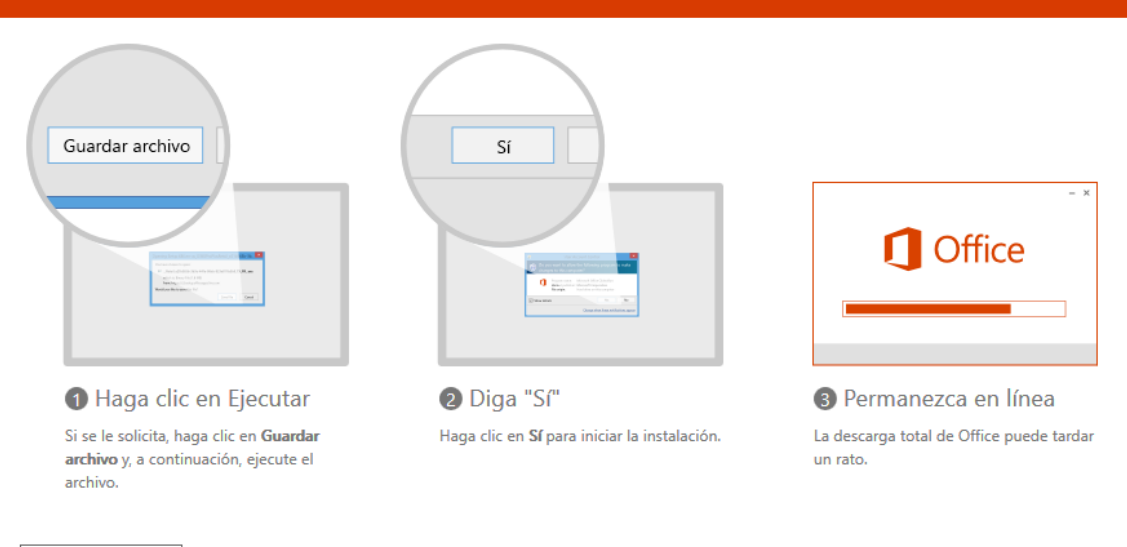

¿Necesita ayuda con la instalación?

Cerrar